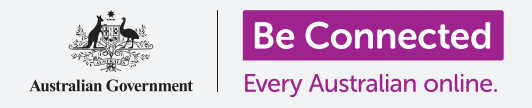

# iPad網絡設定

#### 將您的平板電腦連接Wi-Fi登入互聯網,開啟無限視界!

您需要連接到互聯網才能瀏覽網頁、安裝應用程式、發送訊息等,還有多種用途。這份指南將會教您如何將平板電腦連接Wi-Fi登入互聯網。

## 您需要什麼

開始前請確保您的平板電腦已充滿電,而且螢幕是顯示著主畫面。請預備好您的家居Wi-Fi網絡名稱和密碼,並確保操作系統軟件是最更新的。

#### 明白數據網絡

互聯網上有各種各樣的資訊,您可以用iPad來登入網頁、查看天氣更新、使用應用程式或接收電郵。 但要連接到互聯網,您的平板電腦需要先連接到數據網絡。

有些型號的iPad可以使用SIM卡和4G流動數據網絡連接到互聯網,就像手機一樣。而所有iPad都會使用Wi-Fi網絡系統連接到互聯網的,這份指南將會集中解釋如何連接到Wi-Fi。

您可能已經在設置iPad時將iPad連接到家居Wi-Fi網絡。但您仍然可以從這份指南中學習連接到其他Wi-Fi網絡的步驟,方便您在圖書館或最喜歡的咖啡店連接。所有Wi-Fi網絡連接的步驟都是一樣。

# 檢查目前的Wi-Fi連接

讓我們先看看您的平板電腦是否已連接到Wi-Fi。 查看螢幕 的右上角,電池符號的左邊。 如果您可以看到一組看起來像 一塊薄餅的曲線,即代表您的平板電腦已經連接到Wi-Fi網 絡。如果您在家中,您的平板電腦很有可能已經連接到家居 互聯網了!

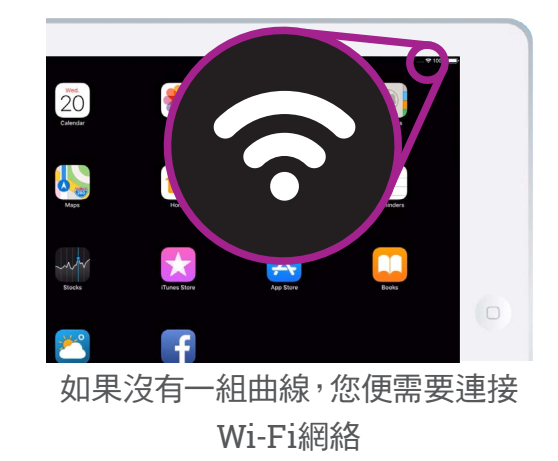

beconnected.esafety.gov.au

# iPad網絡設定

# 準備好Wi-Fi來連接

您可以在平板電腦的連接設定中找到Wi-Fi設定:

- 1. 在**主畫面**螢幕上點按設定圖標來開啟設定應用程式。
- 螢幕的左邊會顯示一個列表,請點按Wi-Fi。您可以從 列表接近頂部的位置找到。
- **3.** 您會看到螢幕的右邊顯示出iPad的**Wi-Fi**設定。
- 開關呈白色是代表沒有開啟Wi-Fi,您將無法連接網絡。請點按開關將其轉成綠色來開啟Wi-Fi。

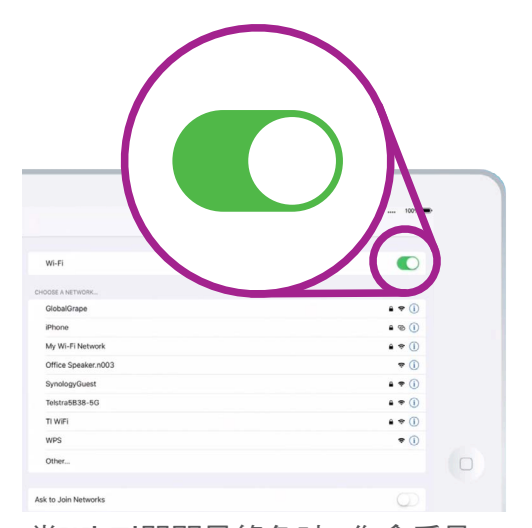

當Wi-Fi開關呈綠色時<sup>,</sup>您會看見一 個顯示出附近Wi-Fi網絡的列表

### 連接Wi-Fi

現在您需要知道家居Wi-Fi網絡的名稱和密碼,準備好在iPad上輸入。

如果您沒有更改任何資料,您的Wi-Fi網絡名稱和密碼很可能會在路由器的底部,路由器是您的互聯網服務供應商在安裝家居互聯網時給您的盒子。

在安裝家居互聯網時,您應該有收到一些關於互聯網的文件,隨附的資料卡上也可能有您 的網絡名稱和密碼。

當您準備好時:

- 開啟Wi-Fi時,您的iPad會尋找附近的Wi-Fi網絡,由最強訊號到最弱訊號順序排列 出來。三條黑色曲線是代表強訊號。
- 尋找您的家居Wi-Fi網絡名稱。如果有些曲線呈灰色時,把平板電腦靠近家居路 由器便會增強訊號,連接更加穩定。
- 那些需要您輸入密碼的網絡會顯示著掛鎖圖標。這類型的網絡稱為安全網絡。 如果沒有顯示掛鎖圖標,則代表該Wi-Fi網絡不需要密碼即可連接。我們稱之為 不安全的網絡。

# iPad網絡設定

- 點按您的家居Wi-Fi網絡名稱。這時會出現一個視窗, 要求您輸入Wi-Fi密碼。
- 5. 請準確地輸入密碼,注意大寫和小寫字母。
- **6.** 輸入密碼後,點按**加入**。
- 7. 您的家居網絡名稱旁如有藍色剔號,即表示iPad已連線。

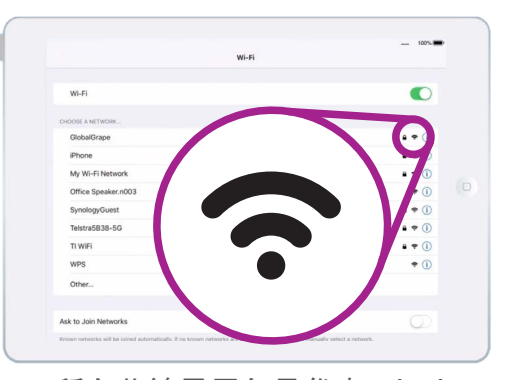

所有曲線呈黑色是代表Wi-Fi 訊號強

有些免費公共Wi-Fi網絡是不需要密碼的,所以並不安全。即使網絡需要密碼來開啟,您都不應該使用公共Wi-Fi來處理銀行事務和 涉及您個人資料的其他事宜。

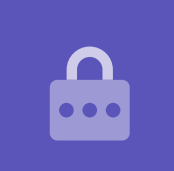

### 檢查連接強度

當平板電腦連接到Wi-Fi時,螢幕右上角會顯示Wi-Fi圖標。如果圖標顯示兩條純黑色曲線和一個黑點,即表示您已連接,且訊號極強。

如果有些曲線呈淡淺灰色,即表示連接較弱。您仍然可以使用iPad,但某些內容,尤其是 電影和電視節目,將可能無法順利播放。

無論您正在iPad上做什麼,Wi-Fi圖標都會顯示在螢幕的右上角。

現在您已經使用Wi-Fi成功將平板電腦連接到互聯網,您可以開始瀏覽互聯網、使用應 用程式、發送和接收電郵等等了。